## PANDUAN PENDAFTARAN MAHASISWA BARU SECARA ONLINE

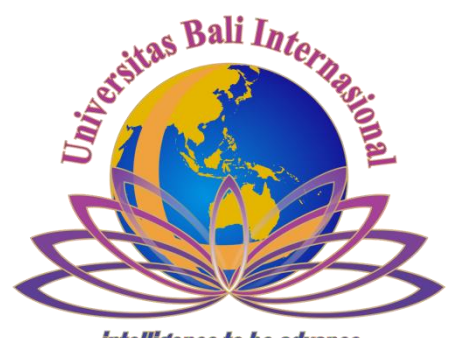

intelligence to be advance

## UPT IT UNIVERSITAS BALI INTERNASIONAL

## Panduan Pendaftaran Reguler Online

## Universitas Bali Internasional

Pendaftaran Reguler online dapat diakses di link <u>www.unbi.ac.id</u> dengan memilih tautan pendaftaran atau <u>http://pendaftaran.unbi.ac.id/index.php/login</u> Beberapa dokumen yang perlu dipersiapakan saat melakukan pendaftaran Reguler online anatara lain :

- 1. Biaya Pendaftaran Rp 300.000 ke Rek. 0110202456995 atas nama Universitas Bali Internasional
- 2. Scan Slip Pembayaran Pendaftaran Reguler dari Bank BPD Bali (file maksimal 2 Mb dengan format jpg)
- 3. Username memakai No HP
- 4. Biodata Siswa
- 5. Scan pasfoto berwarna 4x6 cm (file maksimal 2 Mb dengan format jpg)
- 6. Scan Ijazah SMA/SMK (file maksimal 2 Mb dengan format jpg)

Bila semua dokumen tersebut sudah siap. Silahkan mulai pendaftaran dengan mengakses link pendaftaran diatas melalui internet.

Pada halaman awal terlihat seperti berikut :

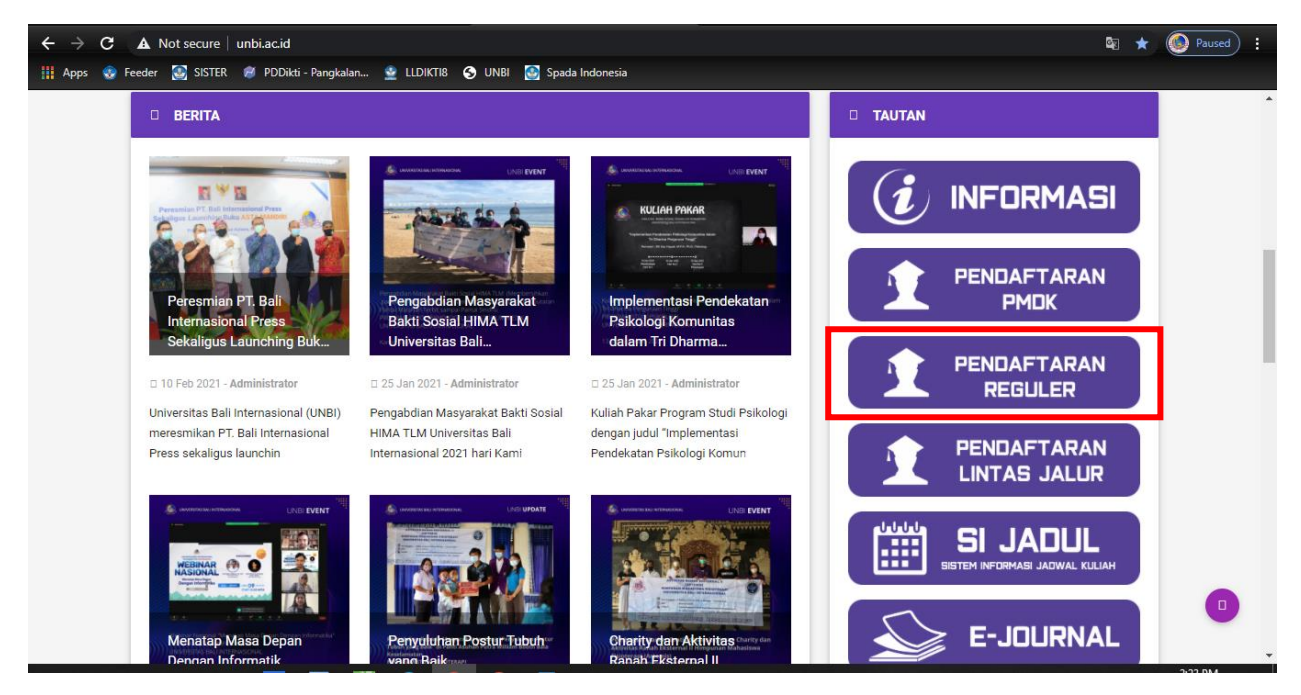

Gambar 24. Halaman Website UNBI

Berikut ini halaman untuk registrasi pendaftaran, untuk mulai pendaftaran silahkan pilih "Registrasi" terlebih dahulu

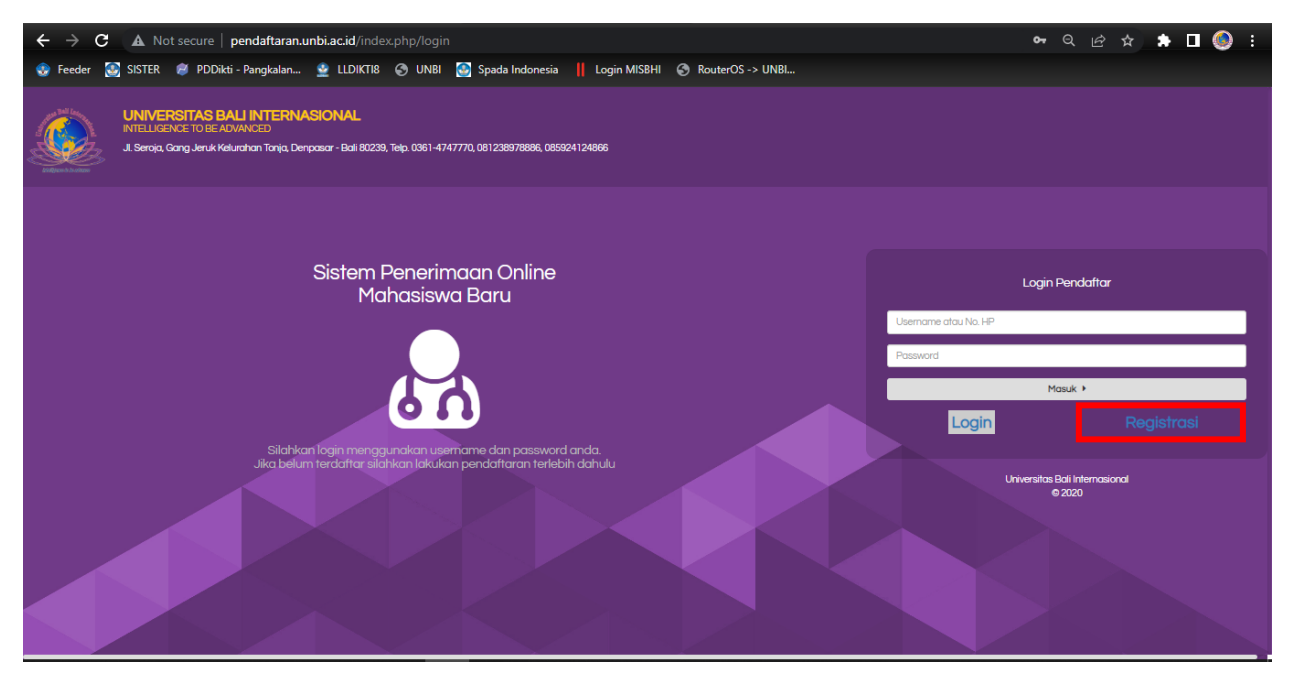

Gambar 25. Halaman Login

Silahkan masukan username memakai no hp, nama lengkap dan password dengan minimal 6 digit contoh password (123456) lalu pilih "Registrasi"

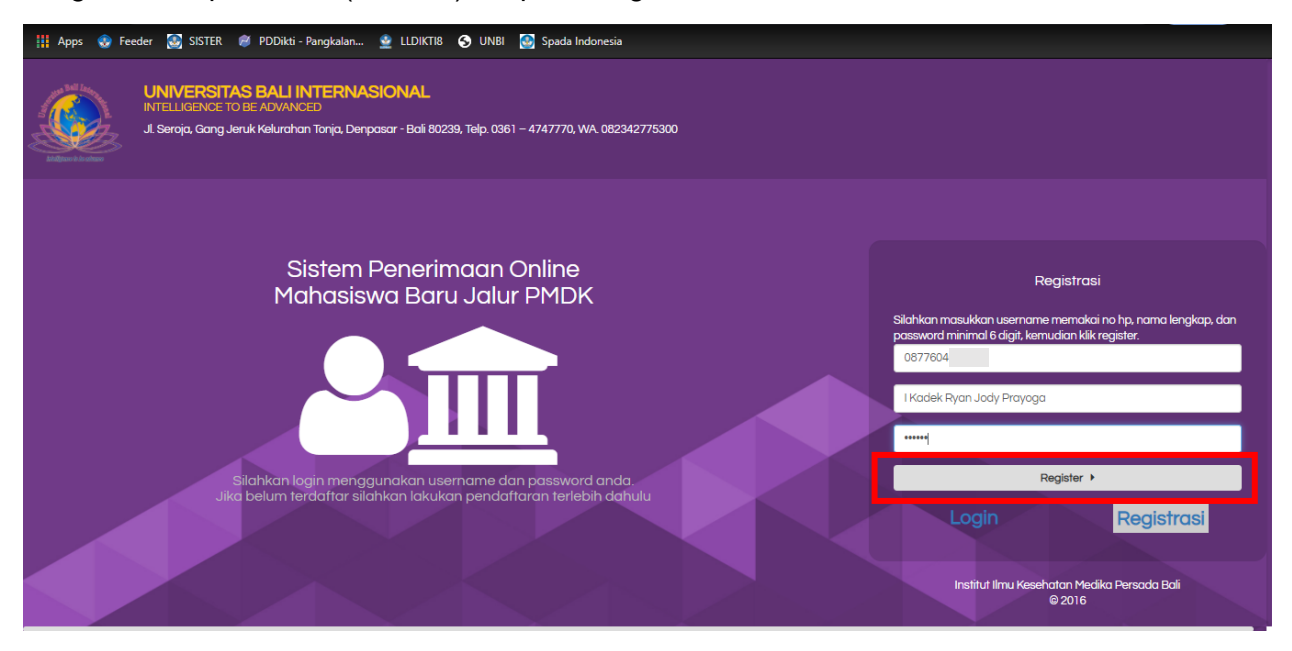

Gambar 26. Halaman Registrasi

endedfaran Calon Mahasiwa - Gelombang II (Tes Tulis - Reguler)

 < Beranda</td>

 < Beranda</td>

 < Pondan</td>

 O togort

 Image: Company of the State of the State of the S

Pada halaman ini silahkan memilih tautan Sistem Penerimaan Online Mahasiswa Baru seperti gambar dibawah ini.

Gambar 27. Halaman Sistem Pendaftaran Online

Silahkan dilengkapi untuk biodata diri anda sesuai dengan yang tertera di sistem, setelah selesai mengisi biodata silahkan simpan untuk melanjutkan langkah berikutnya.

| ≡ Pendaftaran Calon Mahasiswa - | Gelombana II (Tes Tulis - Reauler)<br>Melenakani |    |                               |    | PUTRI ANASTASYA           |
|---------------------------------|--------------------------------------------------|----|-------------------------------|----|---------------------------|
| < Beranda<br>< Panduan          | Biodata<br>Nama Lengkap :                        |    |                               | ×  |                           |
| O Logout                        | PUTRI ANASTASYA<br>Jenis Kelamin :<br>Perempuan  | ¥  |                               |    | ah 5<br>m<br>ggah<br>szah |
|                                 | Tempat Lohir :<br>DENPASAR                       |    | Tanggal Lahir :<br>1994-02-23 |    |                           |
|                                 | Tinggi Badan :<br>160<br>Agama :                 | Cm | Berof Badan :<br>45           | Kg |                           |
|                                 | Hindu<br>Alamat :                                | •  |                               |    |                           |
|                                 | JL RAYA SEMPIDI<br>Nomor Telepon :<br>099        |    |                               |    |                           |

Gambar 28. Halaman Mengisi Biodata

Pada langkah ke 2 anda dapat memilih dua program studi sesuai dengan yang dipilih dan selanjutnya pilih simpan

|  | Gelombana II (Tes Tulis - Reguler)<br>Memilih                                                                        | PUTRI ANASTASYA     |
|--|----------------------------------------------------------------------------------------------------|---------------------|
|  | Program Studi ×                                                                                                    |                     |
|  | Prodi Pilihan 1 :                                                                                                    |                     |
|  | S1-Formosi Klinis                                                                                                    | n 5                 |
|  | Prodi Pilihan 2:<br>S1-Administrasi Rumah Sakit •                                                                    | n<br>Igah<br>zah    |
|  | 🗙 Batal 🛛 🖹 Simpan                                                                                                   | cetak kartu peserta |
|  | Resume Biodata<br>NiK : 5206040204980005<br>Nama : PUTRIANASTASYA<br>Alamat : JL RAYA SEMPIDI<br>Nomor Telepon : 099 |                     |
|  |                                                                                                    |                     |
|  | Dokumen Yang Sudah Terunggah                                                                                         |                     |
|  |                                                                                                    |                     |

Gambar 29. Halaman Untuk Memilih Program Studi

Pada langkah 3 silahkan upload bukti bayar yang telah di terima di Bank dengan format Jpg

| ■ Pendaftaran Calon Mahasiswa | - Gelambana II (Tes Tulis - Reauler)<br>Mengunggab                                                   | PUTRI ANASTASYA                          |
|-------------------------------|----------------------------------------------------------------------------------------------------|------------------------------------------|
| < Beranda<br>< Panduan        | Bukti Pembayaran - (Maksimal Kapasitas File : 2 MB)     ×       Plin File     CONTOH BUKTI BAYAR jpg |                                          |
| © Logout                      |                                                                                                    | ah 5<br>n<br>gaah<br>ootak kartu peserta |
|                               | ¥ Batal Simpan<br>Dokumen Yang Sudah Terunggah                                                       |                                          |

Gambar 30. Halaman Upload Bukti Bayar

Pada langkah 4 silahkan upload pas foto anda dengan format jpg dan selanjutnya pilih simpan

| Pendaftaran Calon Maha | siswa - Gelombana II (Tes Tulis - Reguler)                                                           | PUTRI ANASTASYA                                  |
|------------------------|----------------------------------------------------------------------------------------------------|--------------------------------------------------|
|                        | Pas Foto - (Maksimal Kapasitas File : 2 MB) ×           Pilin File         female-296990_960_720.jpg |                                                  |
|                        |                                                                                                    | ah S<br>m<br>ggah<br>szah<br>cetak kartu peserta |
|                        | 🗙 Batal 🛛 😫 Simpon                                                                                   |                                                  |
|                        | Dokumen Yang Sudah Terunggah                                                                         |                                                  |

Gambar 40. Halaman Upload PasFoto

Pada langkah 5 silahkan upload ijazah SMA dengan format jpg selanjutnya pilih simpan

| ■ Pendaftaran Calon Maha | siswa - Gelombana II (Tes Tulis - Reauler)                             |                                          |
|--------------------------|------------------------------------------------------------------------|------------------------------------------|
| < Beranda<br>< Panduan   | Copy Ijazah - (Maksimal Kapasitas File : 2 MB) × Pilih File IJAZAH.jpg |                                          |
| එ Logout                 |                                                                        | ah 5<br>)<br>gean<br>cetak kartu peserta |
|                          | Dokumen Yang Sudah Terunggah                                           |                                          |
|                          |                                                                        |                                          |

Gambar 41. Halaman Upload Ijazah

Bila anda sudah melengkapi semua berkas yang diupload silahkan menunggu validasi dari admin untuk dapat mencetak kartu perseta

| Pendaftaran Calon Mahas | siswa - Gelombang II (Te   | əs Tulis - Reguler)                                                                                                  |                                          |                                      |                                    | PUTRI ANASTASYA |
|-------------------------|----------------------------|----------------------------------------------------------------------------------------------------|------------------------------------------|--------------------------------------|------------------------------------|-----------------|
| < Beranda<br>< Panduan  |                            | Silahkar                                                                                                    | ı Klik Tombol Langkah dib                | awah ini untuk mengisi               | berkas                             |                 |
| <b>ບ</b> Logout         | Langka                     | h 1 Langkah 2                                                                                                    | Langkah 3                                | Langkah 4                            | Langkah 5                          |                 |
|                         | Sudat<br>Melengk<br>Blodat | n Sudah<br>api Memilih<br>a Program Studi                                                                            | Sudah<br>Mengunggah<br>Bukti Pembayaran  | Sudah<br>Mengunggah<br>Pas Foto      | Sudah<br>Mengunggah<br>Copy Ijazah |                 |
|                         | De                         | okumen anda sedang di verifikasi                                                                                     | , Jika semua dokumen din<br>ujian pada w | nyatakan valid maka an<br>ebsite ini | da dapat mencetak kartu pes        | serta           |
|                         | F                          | Resume Biodata<br>IIK : 5206040204980005<br>Jama : PUTRI ANASTASYA<br>Jamat : JL RAYA SEMPIDI<br>Jomor Telepon : 099 |                                          |                                      |                                    |                 |
|                         | F<br>1<br>2                | Yrodi Pilihan :<br>. S1-Farmasi Klinis<br>. S1-Administrasi Rumah Sakit                                              |                                          |                                      |                                    |                 |
|                         |                            |                                                                                                    | Dokumen Yang Sua                         | dah Terunggah                        |                                    |                 |

Gambar 42. Halaman Sudah Melengkapi Pendaftaran

Jika sudah tervalidasi dari admin selanjutnya anda dapat mencetak kartu peserta seleksi masuk di Institut ilmu Kesehatan Medika Persada Bali

| E Pendaftaran Colon Mahas | iswa - Gelombang I (PMDK - F         | teguler)                                                                           |                                      |                                                      |                                   |  |
|---------------------------|--------------------------------------|------------------------------------------------------------------------------------|--------------------------------------|------------------------------------------------------|-----------------------------------|--|
| ( Beranda<br>( Panduan    |                                      | Silahkan Ki                                                                        | ik Tombol Langkah                    | dibawah ini untuk mengisi be                         | rkas                              |  |
| < Cetak Kartu Pecerta     | Langkah 1                            | Longkoh 2                                                                          | Longkoh 3                            | Langkah 4                                            | Longkoh 5                         |  |
| © Logout                  | Butan<br>Heergicat<br>Boarta         | Sudah<br>Hengunggah<br>Buks Rembayaran                                             | Budon<br>Mengunggoh<br>Pas Poto Bull | Sucah<br>Mengunggah<br>FC Roport Servestre i-V (pdf) | Sudoh<br>Memilih<br>Program Shudi |  |
|                           | -                                    |                                                                                    | Cetak K                              | ortu Pesenta                                         |                                   |  |
|                           | Resum                                | Biodata<br>: 510122221211101                                                       |                                      |                                                      |                                   |  |
|                           | Nomo<br>Alamat<br>Nomor T<br>Email   | : AGASTYA PUTRA<br>: JL AYANI DENPASAR<br>elepon : 0812345<br>: ogostyo1286gmol.co | 71                                   |                                                      |                                   |  |
|                           | Prod. Pill<br>1. S1-Far<br>2. S1-Adr | an<br>masi Klinis<br>mestrasi Rumah Sakit                                          |                                      |                                                      |                                   |  |
|                           |                                      |                                                                                    | Dokumen Yang                         | g Sudah Terunggah                                    |                                   |  |

Gambar 43. Halaman Sudah di Validasi

| INSTITUT ILMU KESEHATAN MEDIKA PERSADA BALI<br>INSTITUT ILMU KESEHATAN MEDIKA PERSADA BALI<br>I, Tantula Buat No. 3, Anono, Depasar - Bai 6014,<br>Tep. 0801-747770, 981238978896, 0892×1124896                                | Berkas yang harus dibawa :<br>1. Bukit Pembayaran<br>2. Foto Cogy Rapor Semester I-V<br>3. Pas Foto Berwarna 3x4 8 lembar                                                                                                    |                      |                               |  |
|----------------------------------------------------------------------------------------------------|----------------------------------------------------------------------------------------------------|----------------------|-------------------------------|--|
| TANDA PESERTA SELEKSI MASUK<br>Gelombang I (PMDK - Reguler)                                                                                                    | Lokasi ujian waj                                                                                                    | JAD                  | WAL UJIAN                     |  |
| No Pereta : 171024-52                                                                                                    | Tanggal                                                                                                    | Jam (WITA)           | Kegiatan                      |  |
| No. Identitas : 510122221211101                                                                                                    | 2017-05-01                                                                                                    | 08:00:00             | Verifikasi Berkas Peserta     |  |
| Alamat JL AYANI DENPASAR<br>Prodi Pilihan : 1. S1-Farmasi Klinis<br>2. S1-Administrasi Rumah Sakit<br>Pas Foto :                                                                                                    | Ter                                                                                                    | npat : Institut Ilmu | Kesehatan Medika Persada Bali |  |
|                                                                                                    | PERNYATAAN<br>Dengan ini saya menyatakan bahwa data yang saya isikan dalam formulir<br>pendataran peserta Seleki a Calon Mahasian a watatitut ilmu Kesehatan Medika<br>Persada Ball Online adalah benar dan saya bersedil menerima sanksi<br>pembatalan penerimaan di Program Studi yang saya dilin apabila melanggar<br>pemyataan ini. |                      |                               |  |
| Bukti/slip pembayaran asli     Tanda bukti pendaftaran ini     Kartu identia yang dipakai waktu melakukan pendaftaran     Penali 28 secukupnya, karet penghapus, peraut pensil (jika     dipertukan)     S. Berkas pendaftaran |                                                                                                    | (AGA                 | STYA PUTRA )                  |  |

Gambar 44. Kartu Peserta

Kartu peserta dibawa saat tes tulis dan tes kesehatan sesuai jadwal yang telah ditentukan dan peserta membawa kelengkapan berkas sesuai yang tertera di kartu peserta dan diserahkan kepada panitia saat registrasi tes seleksi mahasiswa baru.